# กรณีคำนวณบันทึกเวลาแล้วผลการลาเบิ้ล เกิดจากสาเหตุอะไร แก้ไขอย่างไร

<u>สาเหตุเกิดจาก</u> : พนักงานลาพักร้อนช่วงเช้า 0.5 วัน HR ทำการบันทึกลาพักร้อนให้พนักงาน 0.5 วัน แต่ระบบขึ้นลาพัก ร้อน 1 วัน

### <u>วิชีการแก้ไข</u> :

1. ทำการตรวจสอบเงื่อนไขกะทำงานของพนักงาน ว่าในวันที่พนักงานลางาน เกิดเงื่อนไขทั้งมาสายและกลับก่อนหรือไม่

> ไปที่หน้าจอ งานบันทึกเวลา → คลิก กะทำงานพนักงาน → เลือก ชื่อพนักงาน → เลือกวันที่ ที่พนักงานลา→ คลิก ทดสอบคำนวณ

| งแก้ไข หน้าต่าง วิธี     | ใช้ 🥝 📠 🗊                      |                  |          |  |  |  |  |  |  |
|--------------------------|--------------------------------|------------------|----------|--|--|--|--|--|--|
| วันที่และกะ              |                                |                  |          |  |  |  |  |  |  |
| วันที                    | 01/05/2568                     |                  |          |  |  |  |  |  |  |
| กะ                       | 08.0-17.0 วันงาน 08.00-17.00 🗸 |                  |          |  |  |  |  |  |  |
| รายละเอียดเวลาที่บันทึก  |                                |                  |          |  |  |  |  |  |  |
|                          | เข้า                           | ออก              |          |  |  |  |  |  |  |
| 1.                       | 01/05/2568 13:00               | 01/05/2568 16:50 |          |  |  |  |  |  |  |
| 2.                       |                                |                  |          |  |  |  |  |  |  |
| 3.                       |                                |                  |          |  |  |  |  |  |  |
| 4.                       |                                |                  |          |  |  |  |  |  |  |
| 5.                       |                                |                  |          |  |  |  |  |  |  |
| 6.                       |                                |                  |          |  |  |  |  |  |  |
| 7.                       |                                |                  |          |  |  |  |  |  |  |
| เลือกหน่วยงานที่ต้องการล | งบัญชีค่าใช้จ่าย               |                  |          |  |  |  |  |  |  |
| ลงบัญชีสาขา              | 01.สำนักงานใหญ่                |                  | ~        |  |  |  |  |  |  |
| ลงบัญชีแผนก              | 01.บริหาร                      |                  | ~        |  |  |  |  |  |  |
| ลงบัญชีหน่วยงาน          | 0.ไม่สังกัดหน่วยงาน            |                  | ~        |  |  |  |  |  |  |
| ลงบัญชีไซด์งาน           | 0.ไม่สังกัด                    |                  | ~        |  |  |  |  |  |  |
|                          |                                |                  |          |  |  |  |  |  |  |
| ทดสอบคำนวณ               |                                | 🗸 บันทึก         | 🗙 ยกเล้ก |  |  |  |  |  |  |
|                          |                                |                  |          |  |  |  |  |  |  |

รูปที่ 1 เข้าหน้าจอ กะทำงานพนักงาน

2. กรณีพนักงานตกทั้งเงื่อน ใงมาสายและกลับก่อน ระบบจะขึ้นผลกำนวณเป็น มาสาย และ กลับก่อน

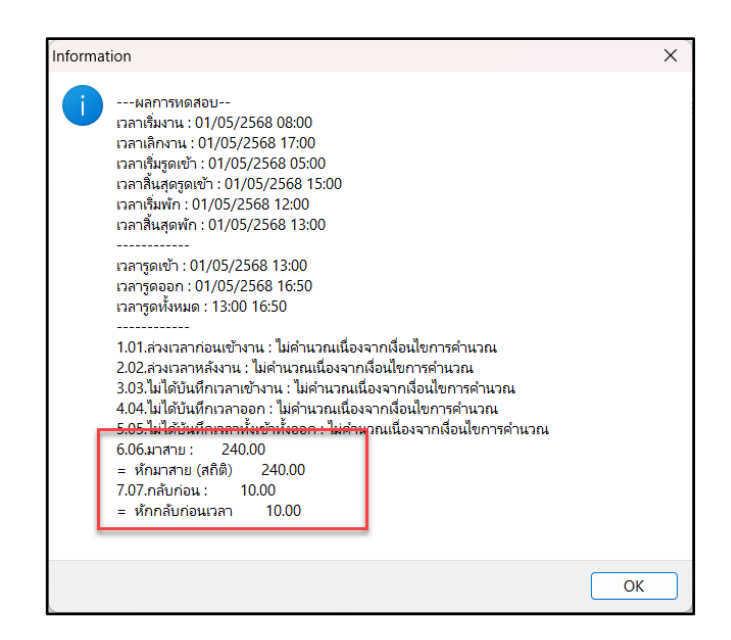

รูปที่ 2 หน้าจอทคสอบการคำนวณ

 ให้ทำการตรวจสอบการบันทึกลาของพนักงาน ว่ามีการระบุ ลักษณะการรูดบัตรเป็นไม่ระบุ หรือไม่ ถ้าเลือกเป็นไม่ระบุ ให้ทำการแก้ไขเป็น มาสาย กดบันทึกจบ

> ไปที่หน้าจอ งานบันทึกเวลา → คลิก อนุมัติลางาน → เลือก เพิ่มเติม → เลือก บันทึกหลายพนักงานหลายข้อตกลง เงินหัก → ระบุ ช่วงวันที่ → กด อ่านค่าเดิม

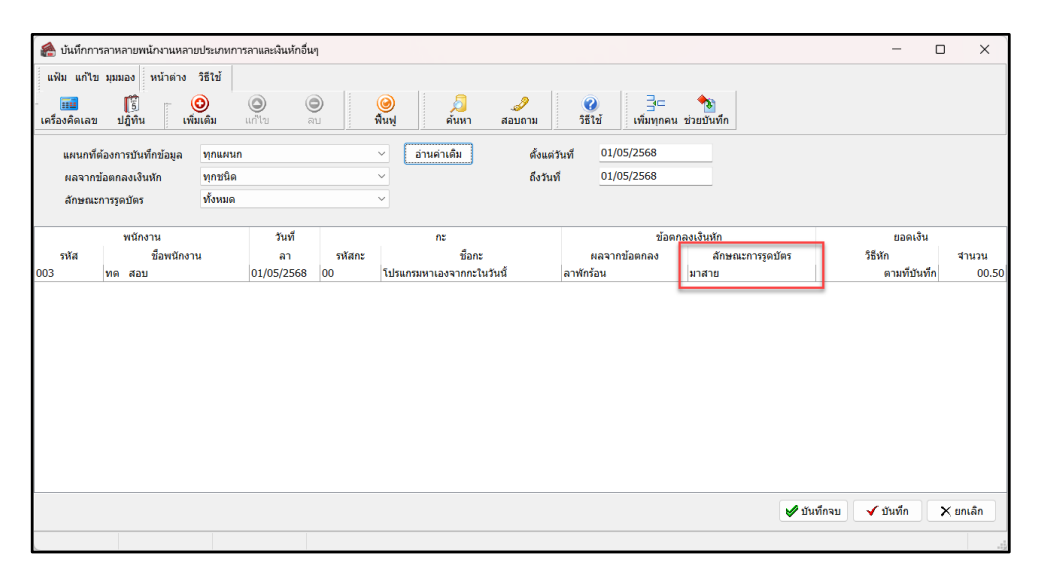

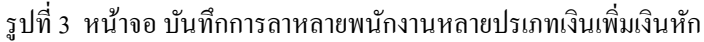

#### 4. ทำการคำนวณบันทึกเวลาใหม่

> ไปที่หน้าจอ งานบันทึกเวลา → คลิก กะทำงานพนักงาน → เลือก คำนวณ→ เลือก คำนวณบันทึกเวลา → ระบุ ช่วง วันที่ → กด คำนวณ

| คำนวณข้อมูลบันทึกเวลา<br>แฟ้ม แก้ไข หน้าต่าง | วิธีใช้ 🥝 💷 🗊                                  | × |
|----------------------------------------------|------------------------------------------------|---|
| กำหนดช่วงพนักงาน<br>ตั้งแต่วันที<br>ถึง      | <u>ทุกคน</u><br>01/05/2568<br>01/05/2568<br>เป |   |
|                                              | 🗸 ศานวณ 🗙 ยกเล็ก                               |   |

รูปที่ 4 หน้าจอ คำนวณบันทึกเวลา

5. เรียกรายงานตรวจสอบผลคำนวณบันทึกเวลา

> ไปที่หน้าจอ งานบันทึกเวลา → คลิก ผลคำนวณบันทึกเวลา → เลือก รายงาน→ เลือก รายงานตัวที่ใช้ประจำ → ระบุ ช่วงวันที่ → กด บันทึก → กด เริ่มพิมพ์ → กด บันทึก และทำการตรวจสอบความถูกต้องค่ะ

| รายงานผลการคำนวณตอกเวลาแสดงตามพนักงาน<br>สำเลวหา้ 01/05/2568 ลัง 01/05/2568 ซาย์ 10/05/2568 ซาย์ 11/05/2568 |            |                       |           |              |          |      |        |      |      |        | หน้าเร็ 1 / 1 |       |         |       |           |          |   |   |
|----------------------------------------------------------------------------------------------------|------------|-----------------------|-----------|--------------|----------|------|--------|------|------|--------|---------------|-------|---------|-------|-----------|----------|---|---|
| รหัส ชื่อหนักงาน วันที่ รหัส                                                                                |            |                       |           | ชั่วโมงหมาที |          |      |        |      |      | สำนวน  |               |       |         |       |           |          |   |   |
|                                                                                                    | าห์สถะ     | รายละเอียดเวลารูดบัตร | ชม.งาน    | มาสาย        | กลับก่อน | 0Tx1 | 0Tx1.5 | OTx2 | 0Tx3 | ขาดงาน | ลาป่วย        | ลากิจ | พักร้อน | ค่ากะ | เบี้ยขยัน | ค่าอาหาร |   |   |
| 003                                                                                                    | นายทุด สอบ | 01/05/2568            | 08.0-17.0 | 13:00 16:50  | 3.50     |      | 10.00  | -    | -    | -      | -             |       | -       |       | 0.50      |          | - | - |
|                                                                                                    |            |                       |           | ขอดรวม       | 3:50     | -    | 10:00  | -    | -    | -      | -             | -     | -       | -     | 0.50      | •        | - | - |
|                                                                                                    |            |                       |           |              |          |      |        |      |      |        | :             |       |         |       |           |          |   |   |
|                                                                                                    |            |                       |           |              |          |      |        |      |      |        |               |       |         |       |           |          |   |   |
|                                                                                                    |            |                       |           |              |          |      |        |      |      |        |               |       |         |       |           |          |   |   |
|                                                                                                    |            |                       |           |              |          |      |        |      |      |        |               |       |         |       |           |          |   |   |

รูปที่ 5 หน้าจอ รายงานผลการคำนวณ

## <u>การป้องกัน</u> :

ให้ตรวจสอบเงื่อนไขของพนักงานก่อนว่าตรง 2 เงื่อนไขหรือไม่ หากตก 2 เงื่อนไขต้องทำการระบุลักษณะการรูดบัตร

#### <u>หมายเหตุ</u> :

กรณีทำการบันทึกลาหากทราบเงื่อนไขการลา ให้ระบุลักษณะรูดบัตรทุกครั้งเวลาทำการบันทึกลา